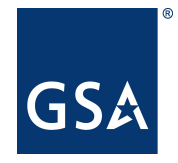

# **GSAFleet.gov Vehicle Registration Service User Guide**

Updated January 31, 2022

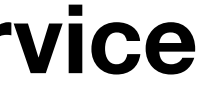

January 2022

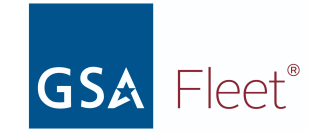

### Introduction

What is GSAFleet.gov

Creating an Account and Logging In

Navigating GSAFleet.gov

Vehicle Registration Service

### License Plates

License Plate Reconciliation

Reporting Plates as Lost/Stolen or Damaged

Submitting your License Plate for Destruction

### **Vehicle Registration**

Vehicle Registration

Non-Standard Vehicle Registration

Vehicle Registration Card

Printing Individual Vehicle Registration Cards

Bulk Printing Vehicle Registration Cards

Updating Vehicle Registration Information

Reporting your vehicle as Stolen or Sold

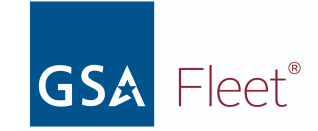

### Introduction

### What is GSAFleet.gov

The General Service Administration Office of Fleet Management's (GSA Fleet) mission is to provide safe, reliable, low-cost vehicle solutions that assist federal agencies in effectively and efficiently meeting their mission and federal mandates. GSA Fleet manages mandatory Government-wide vehicle acquisition programs, provides Federal agencies full-service vehicle leases, and offers short-term vehicle rentals. GSA Fleet users currently use 19 disparate system applications to meet this mission. GSAFleet.gov consolidates those 19 systems into a single integrated system enabling value-added fleet management services through enhanced automation provided to agencies as service offerings to improve their fleet management. GSA Fleet's modernization will allow agencies across the government to reap the benefits of the resulting solution and enhance a widely leveraged shared service.

### Creating an Account and Logging In

This document details how to create an account in GSAFleet.gov and how to log in.

### Vehicle Registration Service

GSAFleet.gov is being developed iteratively. The first GSAFleet.gov release is the Vehicle Registration Service. GSAFleet.gov is now the home of the Vehicle Registration Service and takes the place of the Federal Motor Vehicle Registration System (FMVRS). All data associated with your vehicles and license plates migrated to the new system on January 31, 2022.

The Vehicle Registration Service is the Federal government's department of motor vehicles. All covered motor vehicles must be registered with this service. The Vehicle Registration Service is an essential fleet management tool for motor vehicle registration information and license plate management which operates under authority of <u>41 CFR § 102-34.120</u>. The Vehicle Registration Service is not an inventory management system and must not be used to register or load other agency assets.

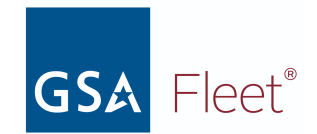

### 1. License Plates

### a. License Plate Reconciliation

Before you can register a vehicle to a license plate in the GSAFleet.gov Vehicle Registration Service, you must first ensure that the license plate order, along with the individual license plate you want to register your vehicle to, has been placed into received status. This process is called reconciliation. The steps of this process are detailed below.

| <b>Step 1.</b> Log into GSAFleet.gov (if you do not have an account, you will need to create one)                                                                           |                                                                                                    |  |  |  |  |  |  |
|----------------------------------------------------------------------------------------------------|----------------------------------------------------------------------------------------------------|--|--|--|--|--|--|
| Step 2. From the main menu, select <i>License Plate Orders</i> .                                                                                                    | MANAGE MY FLEET                                                                                                    |  |  |  |  |  |  |
|                                                                                                    | VEHICLE INVENTORY       LICENSE PLATE ORDERS         View and update vehicle specifications and download up-to-date registration cards for each vehicle. Add new vehicle assets to the inventory and update existing ones with points of contact and new license plates.       Retrieve the status of all incoming license plate orders. See all license plates on an order, mark license plates as received, and begin using them on vehicles, motorcycles, and trailers.                                                                                                    |  |  |  |  |  |  |
|                                                                                                    | VEHICLE REGISTRATIONLICENSE PLATESRegister federally owned and operated vehicles with GSA Fleet. Step through a<br>simple process to attach license plates and points of contact to a vehicle. Retrieve<br>up-to-date registration cards for each vehicle.Track and manage the details and history of each license plate. Manage license<br>plates that need to be reconciled, reported damaged, have gone missing, or need<br>to be returned for destruction.                                                                                                    |  |  |  |  |  |  |
| <b>Step 3.</b> From the License Plate Orders Page, key in the UNICOR order number in the <i>Search by order number</i> box or use the left-hand filters to find your order. | Search by order number<br>Q<br>Q<br>Q<br>Contact Actions<br>Contact Actions<br>Contact Act |  |  |  |  |  |  |
|                                                                                                    | FILTERS   Order Status   +   Point of contact   +   No license plate orders showing Add or remove filters to search license plate orders                                                                                                    |  |  |  |  |  |  |

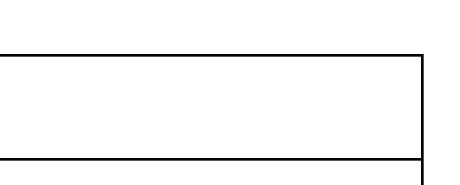

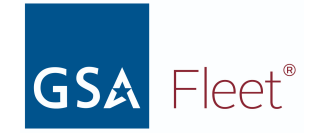

| Step 4. Once the order number is located, click on the order number and you will be taken to the Order Details page for that                                                                                                    | Home > License Plate Orders                                                                                                    |       |               |                              |            |                     |                              |  |  |  |
|----------------------------------------------------------------------------------------------------|----------------------------------------------------------------------------------------------------|-------|---------------|------------------------------|------------|---------------------|------------------------------|--|--|--|
|                                                                                                    | License Plate Orders                                                                                                    |       |               |                              |            |                     |                              |  |  |  |
|                                                                                                    | The License Plate Orders page provides the real-time status of all UNICOR orders with the ability to filter on date, status, point of contact and location. |       |               |                              |            |                     |                              |  |  |  |
|                                                                                                    | Search by order number<br>4516GIBSON<br>4516GIBSON ×<br>FILTERS<br>× Reset All<br>Order Status                                                              | ×     | Corder nur    | nber 🋟 Da                    | te ordered | Date sh<br>1/11/202 | ipped 🛟 Status<br>22 • Shipp |  |  |  |
|                                                                                                    | Point of contact                                                                                                    | +     | \$ items p    | er page                      |            |                     |                              |  |  |  |
| <b>Step 5</b> . Towards the bottom of the <i>License Plate Order Details</i> page, you will find a listing of the license plate numbers associated with the order. Click the <i>Reconcile full license plate</i> order button to update all the plate statuses to <i>Received</i> . | License Plates                                                                                                    |       |               |                              |            |                     |                              |  |  |  |
|                                                                                                    | Total plates: 12                                                                                                    |       |               |                              |            |                     | Reco                         |  |  |  |
| order button to update all the plate statuses to Received.                                                                                                    | FILTERS                                                                                                    | Plate | • number ^    | Plate status                 | A or B     | Expiration \$       | Agency                       |  |  |  |
|                                                                                                    | Plate number +                                                                                                    | DHS   | 90000         | Received                     | А          | 02/2034             | Department of Homeland       |  |  |  |
|                                                                                                    | Plate details +                                                                                                    | DHS   | 90000         | <ul> <li>Received</li> </ul> | В          | 02/2034             | Department of Homeland       |  |  |  |
|                                                                                                    | Plate status +                                                                                                    | DHS   | <u>90001</u>  | Shipped                      | А          | 02/2034             | Department of Homeland       |  |  |  |
|                                                                                                    |                                                                                                    | DHS   | 90001         | Shipped                      | В          | 02/2034             | Department of Homeland       |  |  |  |
|                                                                                                    |                                                                                                    | DHS   | 90002         | Shipped                      | А          | 02/2034             | Department of Homeland       |  |  |  |
|                                                                                                    |                                                                                                    | DHS   | 90002         | Shipped                      | В          | 02/2034             | Department of Homeland       |  |  |  |
|                                                                                                    |                                                                                                    | DHS   | 90003         | Shipped                      | Α          | 02/2034             | Department of Homeland       |  |  |  |
|                                                                                                    |                                                                                                    | DHS   | 90003         | Shipped                      | В          | 02/2034             | Department of Homeland       |  |  |  |
|                                                                                                    |                                                                                                    | DHS   | <u>90004</u>  | Shipped                      | А          | 02/2034             | Department of Homeland       |  |  |  |
|                                                                                                    |                                                                                                    | DHS   | <u>90004</u>  | Shipped                      | В          | 02/2034             | Department of Homeland       |  |  |  |
|                                                                                                    |                                                                                                    | DHS   | <u>90005T</u> | Shipped                      | А          | 02/2034             | Department of Homeland       |  |  |  |
|                                                                                                    |                                                                                                    | DHS   | <u>90006T</u> | Shipped                      | А          | 02/2034             | Department of Homeland       |  |  |  |
|                                                                                                    |                                                                                                    |       |               |                              |            |                     |                              |  |  |  |

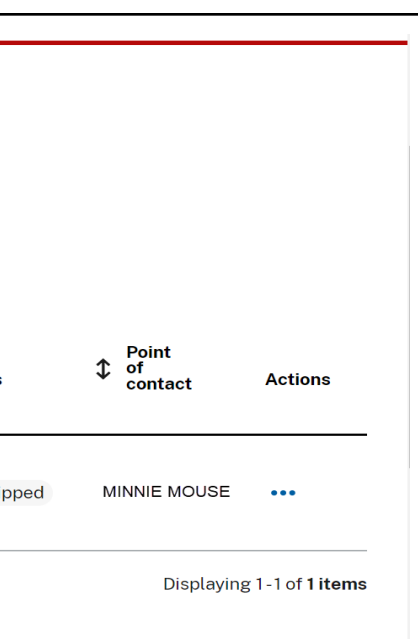

#### concile full license plate order

|             | Actions | _ |
|-------------|---------|---|
| nd Security | •••     | _ |
| nd Security | •••     | _ |
| nd Security | •••     | - |
| nd Security | •••     | - |
| nd Security | •••     | _ |
| nd Security | •••     | - |
| nd Security | •••     | - |
| nd Security | •••     | _ |
| nd Security | •••     | _ |
| nd Security | •••     | _ |
| nd Security | •••     | _ |
| nd Security | •••     | _ |
|             |         | - |

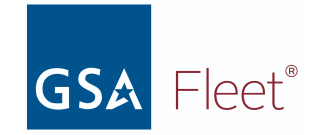

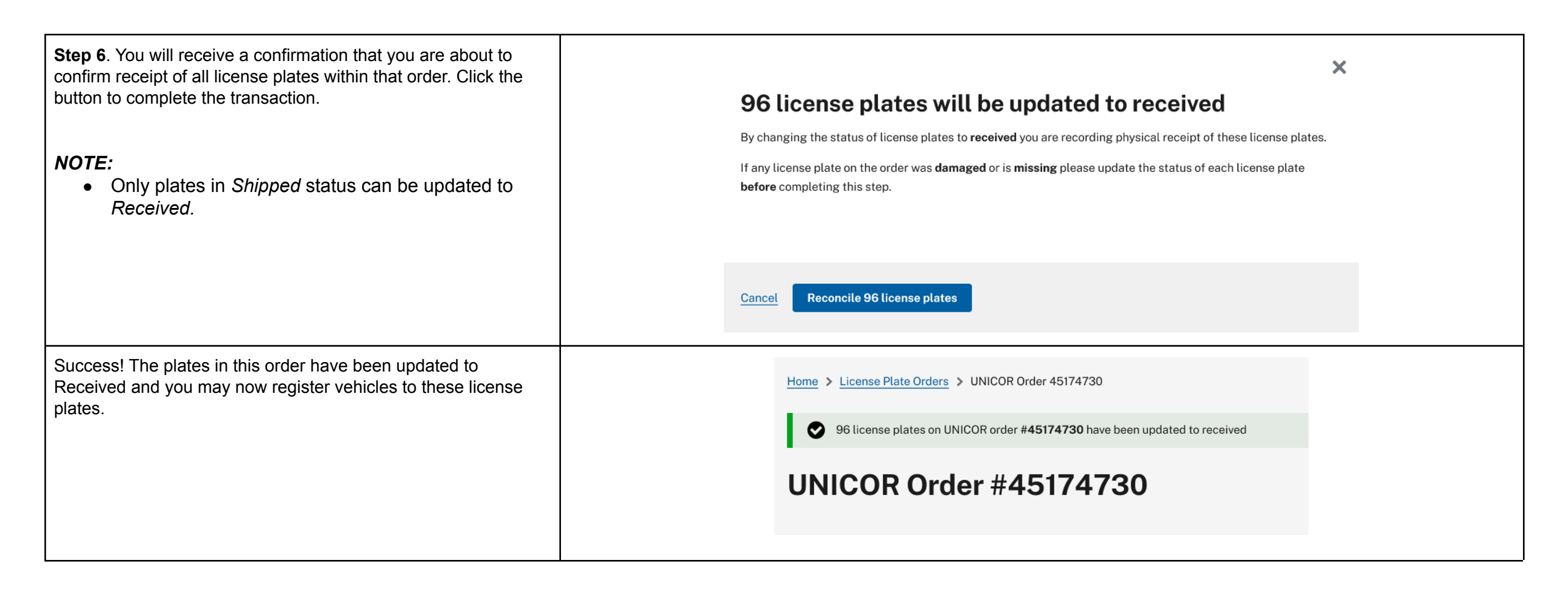

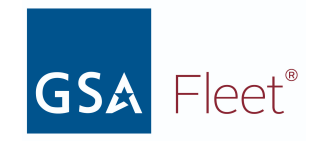

### Reporting Plates as Lost/Stolen or Damaged

| Step 1. Select the <i>License Plates</i> tile on the home page.                                                                                 | MANAGE MY FLEET                                                           |                                                            |                                                 |                                               |                                              |                     |                                                                 |                                                                  |                                         |
|----------------------------------------------------------------------------------------------------|---------------------------------------------------------------------------|------------------------------------------------------------|-------------------------------------------------|-----------------------------------------------|----------------------------------------------|---------------------|-----------------------------------------------------------------|------------------------------------------------------------------|-----------------------------------------|
|                                                                                                    | VEHICLE INVE                                                              | NTORY                                                      |                                                 |                                               |                                              |                     | LICENSE PL                                                      | ATE ORDERS                                                       |                                         |
|                                                                                                    | View and update<br>for each vehicle.<br>with points of co                 | e vehicle spe<br>Add new ve<br>ntact and ne                | cifications a<br>hicle assets<br>ew license pl  | nd download up<br>to the inventory<br>ates.   | o-to-date registrati<br>y and update existi  | on cards<br>ng ones | Retrieve the s<br>order, mark li<br>motorcycles,                | status of all inco<br>cense plates as<br>and trailers.           | ming license<br>received, and           |
|                                                                                                    | VEHICLE REGIS<br>Register federal<br>simple process t<br>up-to-date regis | STRATION<br>ly owned and<br>o attach lice<br>tration cards | d operated vo<br>nse plates a<br>s for each vel | ehicles with GS<br>nd points of cor<br>hicle. | A Fleet, Step throu<br>ntact to a vehicle. R | igh a<br>letrieve   | LICENSE PLA<br>Track and ma<br>plates that ne<br>to be returned | ATES<br>mage the detail:<br>sed to be recond<br>d for destructio | s and history (<br>iled, reported<br>n. |
| <b>Step 2.</b> Search for the plate you would like to place in lost/stolen or damaged status. Click on the plate number you will be submitting. | License P                                                                 | late In                                                    | ivento                                          | ry                                            |                                              |                     |                                                                 |                                                                  |                                         |
|                                                                                                    | Search by plate nur<br>000077<br>000077 ×                                 | nber<br>×                                                  |                                                 |                                               | ↓ Plate<br>↓ Number                          | Plate               | e Status                                                        | ♣ A or B                                                         | Expira                                  |
|                                                                                                    | × <u>Reset All</u><br>FSR                                                 | +                                                          |                                                 | >                                             | <u>000077</u>                                | • A                 | ttached                                                         | Α                                                                | 00/000                                  |
|                                                                                                    | Agency<br>Plate type                                                      | +                                                          |                                                 | >                                             | <u>000077</u>                                | • A                 | ttached                                                         | В                                                                | 00/000                                  |
|                                                                                                    | Ownership                                                                 | +                                                          | 10 🗘                                            | items per paş                                 | ge                                           |                     |                                                                 |                                                                  |                                         |

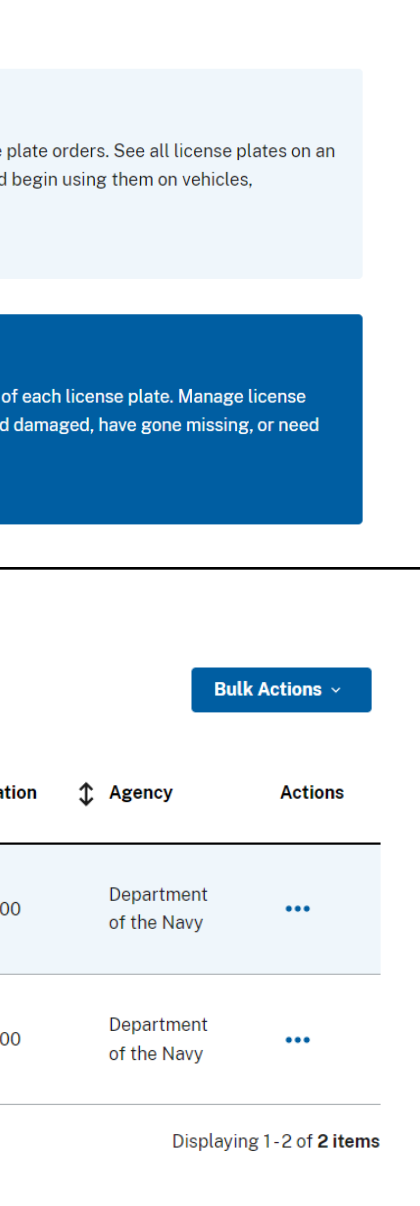

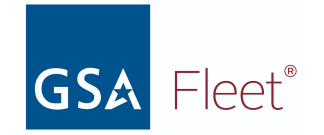

| <b>Step 3.</b> Clicking on the plate number will take you to the License Plate Details page. Click on the <i>License plate actions</i> button for a dropdown of options. Select <i>Report license plate lost or stolen</i> or <i>Report license plate damaged</i> according to which action you'd like to report. | License Plate 00007                                                                                                    | <b>27</b> EXPIRES: 00/0000<br>• Attached<br>00/0000<br>-<br>-                                        | AGENCY                          | Docume                                            |
|----------------------------------------------------------------------------------------------------|----------------------------------------------------------------------------------------------------|----------------------------------------------------------------------------------------------------|---------------------------------|---------------------------------------------------|
|                                                                                                    | 101                                                                                                    | 10000050001110004                                                                                    | A                               |                                                   |
|                                                                                                    | VIN<br>Vehicle status                                                                                                    | • Active                                                                                             | Bureau                          |                                                   |
|                                                                                                    | Year                                                                                                    | 2009                                                                                                 | Office                          |                                                   |
|                                                                                                    | Make                                                                                                    | Chevrolet                                                                                            |                                 |                                                   |
| <ul> <li>Step 4. A pop-up will appear. Click the <i>Change status to missing</i> button to change the status.</li> <li>NOTE: <ul> <li>Once a plate is changed to <i>Missing</i>, it can only be submitted for destruction and cannot be changed to any other status.</li> </ul> </li> </ul>                       | Manage My Fleet  Plate Inventory  Plate Inventory  Plate A Plate  Plate | s lost or stolen<br>plate I65880T as lost or stolen and t<br>plates (if a 2-plate set).<br>"missing" | he status of " <b>missing</b> " | earch by License<br>65880T<br>s 0 Comme<br>Licens |

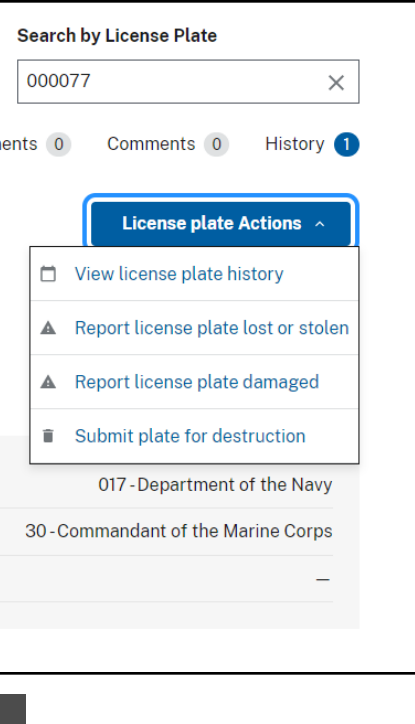

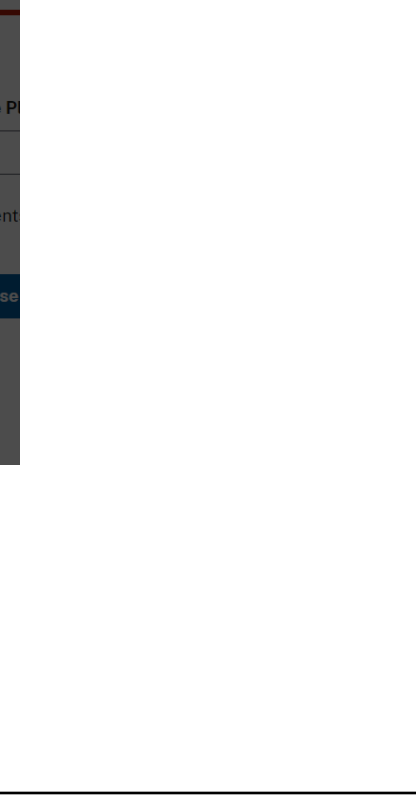

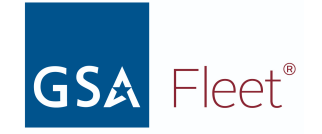

| <b>Step 5:</b> Review the information in the message at the top of the screen and follow the instructions for what to do after reporting your license plate as missing. | GSA Fleet                                                                                                    | Alexandra Stepanov >                                                                           |
|----------------------------------------------------------------------------------------------------|----------------------------------------------------------------------------------------------------|------------------------------------------------------------------------------------------------|
|                                                                                                    | Offerings 🗸 Manage My Fleet 🗸                                                                                                    |                                                                                                |
|                                                                                                    | Home > License plate Inventory > License Plate A5552889                                                                                                    |                                                                                                |
|                                                                                                    | <ul> <li>License plate reported lost or stolen</li> <li>License plate A5552889 with expiration date 02/2028 attached to VIN JTEZU17R958065908 has applied to both A and B plates (if a 2-plate set).</li> <li>What to do next:         <ul> <li>Report the missing license plate to your local security office and your local police department of Contact UNICOR immediately to obtain a replacement license plate</li> <li>If this plate was part of a pair (A/B), submit the remaining plate for destruction</li> </ul> </li> </ul> | been reported <b>lost or stolen</b> . The status of <b>Missing</b> has been<br>(or equivalent) |
|                                                                                                    | License Plate A5552889 EXPIRES: 02/2028                                                                                                    | Search by License Plate                                                                        |
|                                                                                                    |                                                                                                    | <b>A</b> 5552889 ×                                                                             |
|                                                                                                    | License plate A status   Missing                                                                                                    | Documents 0 Comments 0 History 0                                                               |

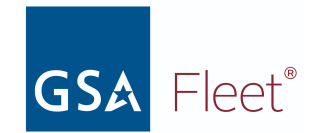

### b. Submitting your License Plate for Destruction

| Step 1. On the home page, click the <i>License Plate</i> tile.                                     | MANAGE MY FLEET                                                                                                    |
|----------------------------------------------------------------------------------------------------|----------------------------------------------------------------------------------------------------|
|                                                                                                    | VEHICLE INVENTORY       LICENSE PLATE ORDERS         View and update vehicle specifications and download up-to-date registration cards for each vehicle. Add new vehicle assets to the inventory and update existing ones with points of contact and new license plates.       Retrieve the status of all incoming license plate or order, mark license plates as received, and begin motorcycles, and trailers.                                                                                                    |
|                                                                                                    | VEHICLE REGISTRATION       LICENSE PLATES         Register federally owned and operated vehicles with GSA Fleet. Step through a simple process to attach license plates and points of contact to a vehicle. Retrieve up-to-date registration cards for each vehicle.       Track and manage the details and history of each plates that need to be reconciled, reported damage to be returned for destruction.                                                                                                    |
| <b>Step 2.</b> Select the checkbox on the row(s) of the license plate(s) that are to be destroyed. | License Plate Inventory                                                                                                    |
|                                                                                                    | Search by plate number          Q       Image: Constraint of the second second seco |
|                                                                                                    | Reset All       FSR     +       Agency     +         Agency     +                                                                                                    |
|                                                                                                    | Plate type     +       Ownership     +         AF06C00100   • Received                                                                                                    |
|                                                                                                    | Plate status          □ Attached       ✓ ➤ AF09B02757 ● Received       A 05/2030         □ Shipped        ✓ ✓ ✓ ✓ ✓ ✓ ✓ ✓ ✓ ✓ ✓ ✓ ✓ ✓ ✓ ✓ ✓ ✓ ✓                                                                                                    |
|                                                                                                    | <ul> <li>✓ Received</li> <li>Missing</li> <li>Pending destruction</li> </ul>                                                                                                    |

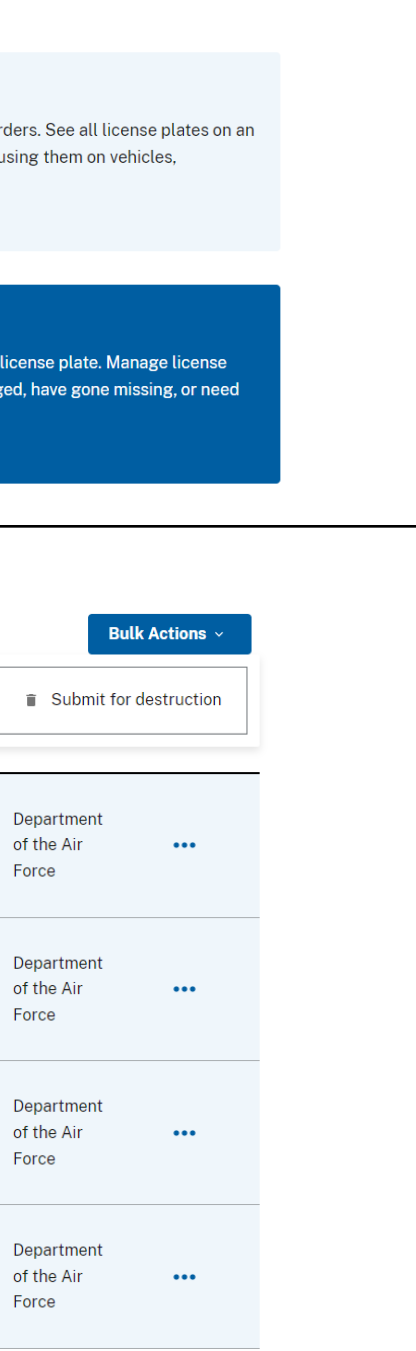

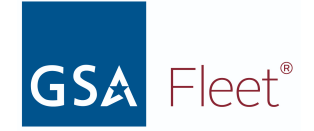

**Step 2.** You will be presented with a box confirming the number of license plate numbers that will be added for destruction and asking if the user has a shipping label. Select Yes and enter the number of boxes and the UPS tracking number.

#### NOTE:

• You need to have a shipping label available in order to begin the process. Selecting *No, I need a shipping label* will take you back to the *Licence Plate Inventory* listing screen.

A clicence plates will be added for destruction

Surve about to begin the license plate destruction process. This process includes the set esteps that will end with the selected license plates being changed to pending destruction and a PDF will be generated that you will need to include in your box to to.

Drocence
Destruction and a PDF will be generated that you will need to include in your box to to.

Drocence
Destruction and a PDF shipping label for your return boxes?\*

On a need a shipping label for your return boxes?\*
Destruction and provide the selected license plates being changed to pending the selected license plates being changed to pending to pending to pending to pending to pending to pending to pending to pending to pending to pending to pendi

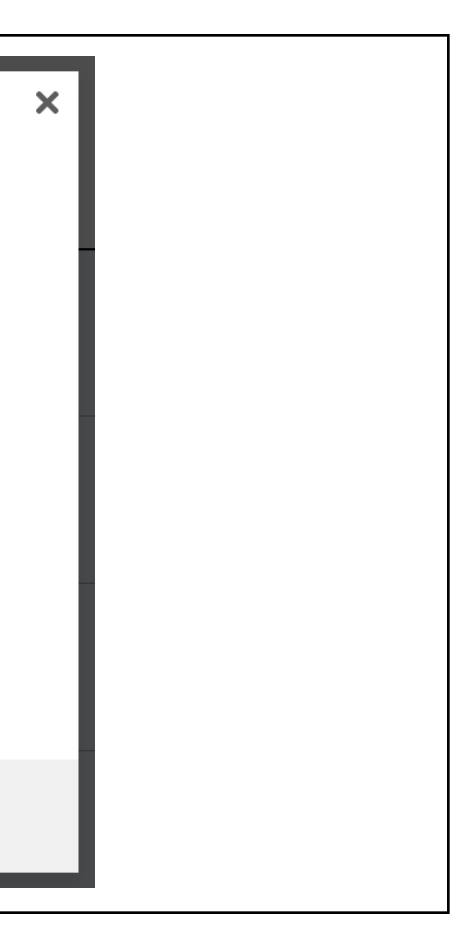

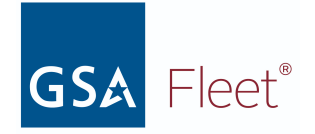

|                                                                                                    | <u> </u>                        |                                |                                    |                               |                                                        |                                                                               |               |  |
|----------------------------------------------------------------------------------------------------|---------------------------------|--------------------------------|------------------------------------|-------------------------------|--------------------------------------------------------|-------------------------------------------------------------------------------|---------------|--|
| <b>Step 3.</b> Review the list of plates that will be included in the destruction record and hit <i>Next</i> . |                                 | Home > License Plate Inv       | ventory > License Plate Destruct   | tion Process                  |                                                        |                                                                               |               |  |
|                                                                                                    |                                 | License Plate                  | e Destruction Pro                  | ocess                         |                                                        |                                                                               |               |  |
|                                                                                                    |                                 | 0                              | 2                                  | 3                             |                                                        |                                                                               |               |  |
|                                                                                                    |                                 | License plates for destruction | Agency and point of contac         | Destruction infor             | mation                                                 |                                                                               |               |  |
|                                                                                                    |                                 | 1 of 3 License p               | lates for destruction              |                               |                                                        |                                                                               |               |  |
|                                                                                                    |                                 | The table below should inc     | clude all license plates that need | to be returned to UNIC        | OR for destruction.                                    |                                                                               |               |  |
|                                                                                                    |                                 | Plate Number                   | Plate Status                       | 1 A or B                      | ‡ Expiration                                           | ‡ Agency                                                                      | Actions       |  |
|                                                                                                    |                                 | 558PT6                         | <ul> <li>Received</li> </ul>       | В                             | 00/0000                                                | Department of Agriculture                                                     | Remove        |  |
|                                                                                                    |                                 | 558PT6                         | <ul> <li>Received</li> </ul>       | A                             | 00/0000                                                | Department of Agriculture                                                     | Remove        |  |
|                                                                                                    |                                 | 4HN384                         | Received                           | В                             | 00/0000                                                | Department of Agriculture                                                     | Remove        |  |
|                                                                                                    |                                 | <u>4HN384</u>                  | <ul> <li>Received</li> </ul>       | A                             | 00/0000                                                | Department of Agriculture                                                     | Remove        |  |
|                                                                                                    |                                 | Next →                         |                                    |                               |                                                        |                                                                               |               |  |
| Step 4. Review and update (as necessary) the Agency and                                                        |                                 |                                |                                    | Point of                      | contact inform                                         | ation                                                                         |               |  |
| Point of Contact information and hit <i>Next</i> .                                                             | Home > License Plate Invento    | Destruction Pro                | ion Process                        | Please revie<br>for this poin | w the point of contact to<br>t of contact or change to | o ensure accuracy. You can update the inform<br>o different point of contact. | nation        |  |
| NOTE:                                                                                                    |                                 | - 3                            | 3                                  |                               |                                                        |                                                                               |               |  |
| In order to update the Point of Contact, hit the Edit                                                          | License plates for destruction  | Agency and point of contact    | Destruction information            | Email                         |                                                        | calward 012 AFM@gmail                                                         | <u>il.com</u> |  |
| button located in the <i>Point of Contact Information</i> box.                                                 | 2 of 2 Ageney and               | noint of contact               |                                    | Address                       |                                                        | 1234 Home                                                                     |               |  |
|                                                                                                    | 2 or 3 Agency and p             | point of contact               |                                    | Address                       |                                                        | Washington, DC, 2                                                             | 20006         |  |
|                                                                                                    | Agency Information              | i                              |                                    | Phone                         |                                                        | 703490                                                                        | 8930          |  |
|                                                                                                    | Please review the agency inform | mation to ensure accuracy.     |                                    | Edit                          | ]                                                      |                                                                               |               |  |
|                                                                                                    | Agency *                        |                                |                                    |                               |                                                        |                                                                               |               |  |
|                                                                                                    | Department of Agriculture       |                                |                                    |                               |                                                        |                                                                               |               |  |
|                                                                                                    | Department of Agriculture       |                                |                                    | ← Previo                      | ous Next →                                             |                                                                               |               |  |
|                                                                                                    | Office<br>All Offices           |                                | •                                  | Cancel and                    | clear all license plates                               |                                                                               |               |  |
|                                                                                                    |                                 |                                |                                    |                               |                                                        |                                                                               |               |  |

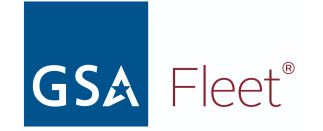

| <ul> <li>Step 5. Enter the reason for returning the plates in the <i>Returning Information</i> section. If there are additional tracking numbers for this shipment, enter them under <i>Shipping Information</i>. Once complete, hit <i>Submit plates for destruction</i>.</li> <li>NOTE:</li> <li>The tracking number is NOT a mandatory field within</li> </ul> |                                                                                                    | Shipping information<br>Use the table below to add UPS tracking nu<br>UNICOR for destruction<br>How many boxes are in your shipment? *       | mbers for the boxes that will be shipped to                                                                                                    |   |
|----------------------------------------------------------------------------------------------------|----------------------------------------------------------------------------------------------------|----------------------------------------------------------------------------------------------------|----------------------------------------------------------------------------------------------------|---|
| step 3 of the Licence Plate Destruction process                                                                                                    | <b>3</b> of 3 Destruction information                                                                                                    | Enter UPS tracking number                                                                                                    | + Add tracking number                                                                                                    |   |
|                                                                                                    | <b>Returning information</b><br>Please include a reason for returning the license plates.                                                                                                    | UPS tracking number<br>test tracking                                                                                                    | Actions                                                                                                    |   |
|                                                                                                    | Reason for returning plates * vehicle sold                                                                                                    | Submit Please review all the information before sub submission all license plates will be marked generated that must be included with your l | unitting plates for destruction below. Upon<br>I pending destruction. A PDF will be<br>license plates shipment to UNICOR.<br>s <mark>truction</mark> |   |
| Step 6. Once the plates have been submitted for destruction, you will see a confirmation message that the plate(s) status(es) have been updated to <i>Pending Destruction</i> . Hit <i>Download license plate return form (.pdf)</i> to download/print a copy of the form. This form needs to be included within the box being returned to UNICOR.                | <ul> <li>4 license plates have been successfully updated to the status plate of the "Download license plate return form" button below to print a f of this form in an envelope and tape to the inside of each box being retury our records.</li> <li>Download license plate return form (.pdf)</li> <li>License plates to include in return box</li> <li>When the following license plates are destroyed, the status will updated</li> </ul> | ending destruction.<br>orm for each box in your shipment. Place a<br>irned to UNICOR. Keep a copy of this form                               | a copy<br>I for                                                                                                    | × |

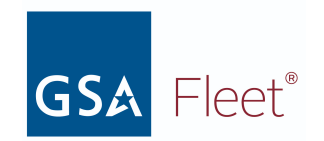

## 2. Vehicle Registration

a. Vehicle Registration

| <b>Step 1</b> . From the main menu, select <i>Vehicle Registration</i> .                             | MANAGE MY FLEET                                                                                                    |
|----------------------------------------------------------------------------------------------------|----------------------------------------------------------------------------------------------------|
|                                                                                                    | VEHICLE INVENTORYLICENSE PLATE ORDERSView and update vehicle specifications and download up-to-date registration<br>cards for each vehicle. Add new vehicle assets to the inventory and update<br>existing ones with points of contact and new license plates.Retrieve the status of all incoming license plate or<br>on an order, mark license plates as received, and<br>vehicles, motorcycles, and trailers. |
|                                                                                                    | VEHICLE REGISTRATION       LICENSE PLATES         Register federally owned and operated vehicles with GSA Fleet. Step through a simple process to attach license plates and points of contact to a vehicle.       Track and manage the details and history of each license plates that need to be reconciled, reporter missing, or need to be returned for destruction.                                         |
| <b>Step 2.</b> On the Vehicle Registration page, key in the VIN of the vehicle you want to register. | Vehicle Registration                                                                                                    |
|                                                                                                    | Vehicle and License Plate         Agency and Point of<br>Contact         Review and Register                                                                                                    |
|                                                                                                    | 1 of 3 Vehicle and License Plate Information                                                                                                    |
|                                                                                                    | Vehicle Information                                                                                                    |
|                                                                                                    | Please review the information below to confirm it is the correct information and vehicle. If you are n<br>VIN for vehicle registration, please enter the entire VIN in the VIN field below. If the VIN is verified,<br>and Year of the vehicle will be populated. Please review the information to ensure accuracy.                                                                                             |
|                                                                                                    | VIN *                                                                                                    |

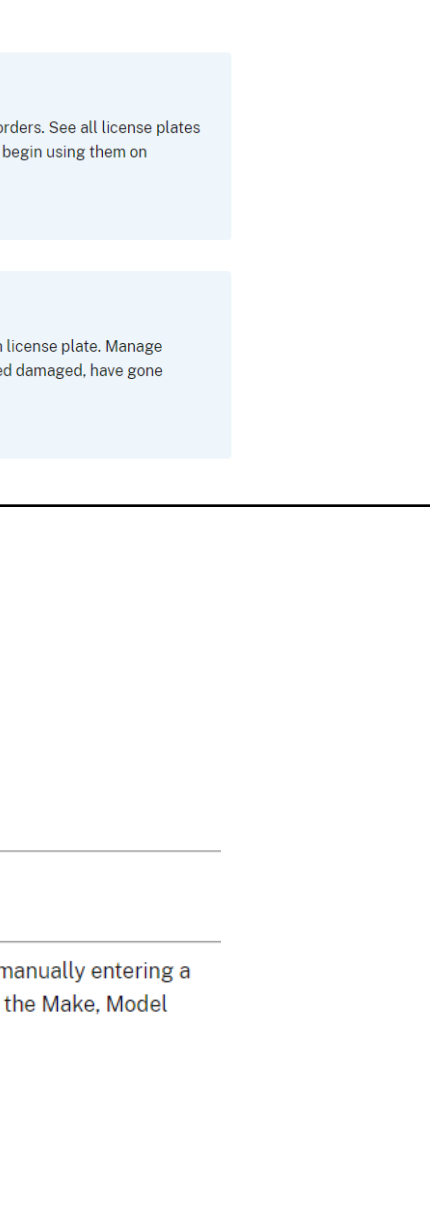

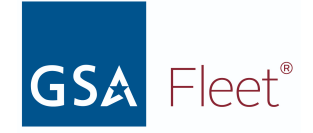

| Step 3. Complete all the required fields.                                                                                                  | Vehicle Registration                                                       |                                                                                                    |                                                                                                    |                                                                                    |            |  |
|----------------------------------------------------------------------------------------------------|----------------------------------------------------------------------------|----------------------------------------------------------------------------------------------------|----------------------------------------------------------------------------------------------------|------------------------------------------------------------------------------------|------------|--|
|                                                                                                    | Use this form to re                                                        | gister a federally owned and c                                                                     | perated vehicle with GSA.                                                                                                 |                                                                                    |            |  |
| <ul> <li>NOTE:</li> <li>VINS are automatically verified against the National Highway Traffic Safety Administration database. If</li> </ul> | 1<br>Vehicle and Licens                                                    | e Plate Agency and Poin<br>Contact                                                                 | ant of Review and Registe                                                                                                 | ər                                                                                 |            |  |
| verified, the vehicle year, make, and model are pre populate and are not able to be edited                                                 | 1 of 3 Vehi                                                                | cle and License Plate                                                                              | Information                                                                                                    |                                                                                    |            |  |
|                                                                                                    | Vehicle infor                                                              | mation                                                                                             |                                                                                                    |                                                                                    |            |  |
|                                                                                                    | Please review the i<br>VIN for vehicle reg<br>and Year of the veh<br>VIN * | nformation below to confirm i<br>stration, please enter the enti<br>icle will be populated. Please | t is the correct information and vehic<br>re VIN in the VIN field below. If the V<br>review the information to ensure acc | cle. If you are manually entering a<br>/IN is verified, the Make, Model<br>curacy. |            |  |
|                                                                                                    | WBA3B3G51FNR                                                               | 96850                                                                                              | NHTSA VERIFIED                                                                                                    |                                                                                    |            |  |
|                                                                                                    | Vehicle type *                                                             |                                                                                                    |                                                                                                    |                                                                                    |            |  |
|                                                                                                    | Standard Vehicle                                                           |                                                                                                    |                                                                                                    |                                                                                    |            |  |
|                                                                                                    | Year *                                                                     | Make *                                                                                             |                                                                                                    | Model *                                                                            | Color *    |  |
|                                                                                                    | 2015                                                                       | BMW                                                                                                |                                                                                                    | 328i                                                                               | - Select - |  |
|                                                                                                    | Fuel Type *                                                                |                                                                                                    |                                                                                                    | Fast Reportable *                                                                  |            |  |
|                                                                                                    | - Select -                                                                 |                                                                                                    | \$                                                                                                    | Yes                                                                                | •          |  |
|                                                                                                    |                                                                            |                                                                                                    |                                                                                                    |                                                                                    |            |  |

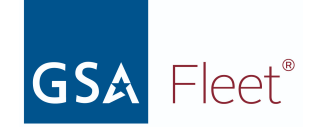

**Step 4.** Search the license plate number you wish to attach to the VIN and select the number from the search list. The name of the Bureau to which the license plate is assigned and the expiration date of the licence plate will populate in the fields next to the licence plate number. Click the "Next" button.

### NOTE:

- If the box for *The Agency has an exemption from* requirement to display official U.S.Government license plates is selected, you will not be able to add a Federal License Plate to the registration.
- You can also add an optional State/Foreign Government license plate (or agency equipment) number to the *State licence plate* field.

#### **License Plate Information**

In order to register your vehicle you must enter a valid license plate number or have an exemption from requirement to display official U.S. Government license plates for this vehicle under sections <u>§ 102-34.160</u>, <u>§ 102-34.175</u> or <u>§ 102-34.180</u>

The Agency has an exemption from requirement to display official U.S. Government license plates

| Federal License Plate * | Federal License Plate Expiration Date |
|-------------------------|---------------------------------------|
| A0C022 ×                | -                                     |
| AOC022C                 |                                       |
| AOC022P                 |                                       |
|                         |                                       |

#### Next →

← <u>Cancel registration</u>

#### **License Plate Information**

In order to register your vehicle you must enter a valid license plate number or have an exemption from requirement to display official U.S. Government license plates for this vehicle under sections  $\S102-34.160$ ,  $\S102-34.175$  or  $\S102-34.180$ 

The Agency has an exemption from requirement to display official U.S. Government license plates

You are recording an exemption from the requirement to display official U.S. Government license plates for this vehicle under sections <u>§ 102-34.160</u>, <u>§ 102-34.175</u> or <u>§</u> <u>102-34.180</u> and vehicle must be registered and inspected in accordance with the laws of the jurisdiction where the motor vehicle is regularly operated.

#### State license Plate

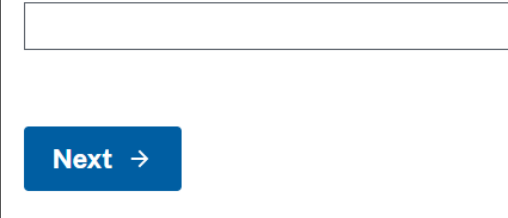

← <u>Cancel registration</u>

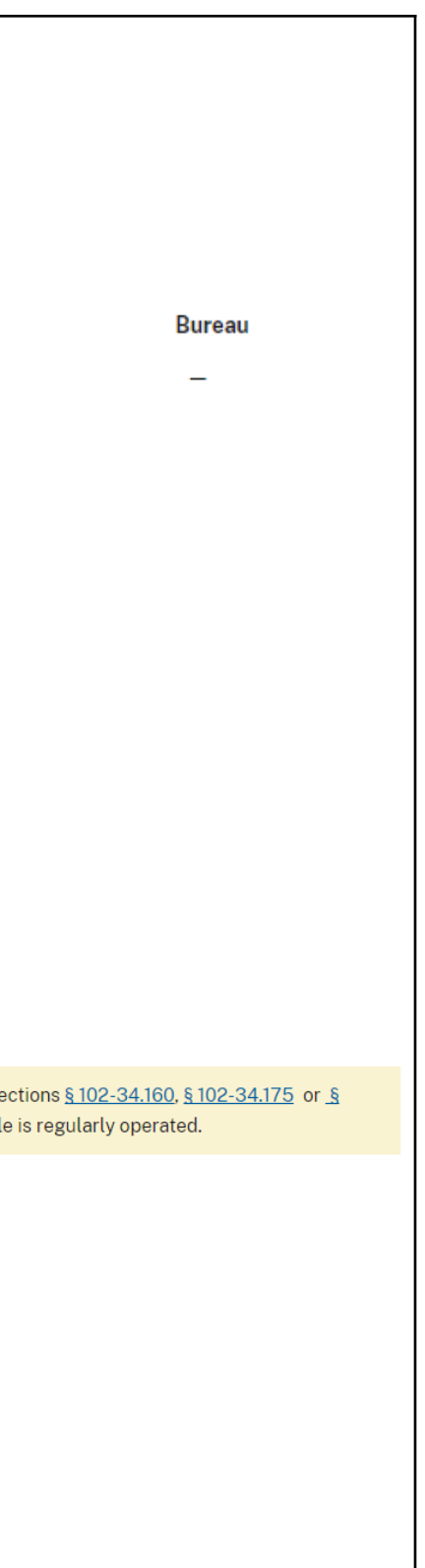

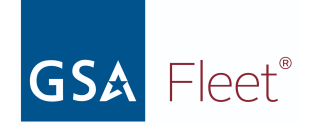

**Step 5.** Select the appropriate "Bureau" and "Office" to which the vehicle will be registered.

#### NOTE:

 "Agency" will be pre-populated based on the user profile. Pre-populated fields are not editable. ("Bureau" and "Office" may also be pre-populated based on the user permissions) Home > Vehicle Inventory > Vehicle Registration

### **Vehicle Registration**

Use this form to register a federally owned and operated vehicle with GSA.

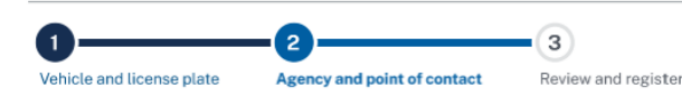

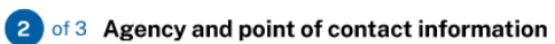

#### Agency information

Please review the agency information to ensure accuracy. You can enter "Office" information if desired.

| Agency *                                    | Bureau * |   | Office    |  |
|---------------------------------------------|----------|---|-----------|--|
| Department of Housing and Urban Development | -Select- |   | -Select - |  |
|                                             |          | _ |           |  |

**Step 6**. Enter the email address for the primary point of contact and click the "Add Contact" button. For existing users, the saved contact details will show on screen with a green check mark.

#### **Point of Contact Information**

Enter the email address of the Point of Contact (POC) to look up the POC information. If there is not an existing record for the email address entered, you will be prompted to enter the details for the new POC. At least 1 POC for the vehicle must be identified in order to complete the registration. You can return to this page in the future to change the POC information if needed.

| MINNIE.MOUSE@GSA.( | GOV                                    |  |
|--------------------|----------------------------------------|--|
| Name               | MINNE MOUSE                            |  |
| Address            | 123 ANYWHERE STREET, ANYTOWN, DC 20006 |  |
| Phone              | 202-555-1212                           |  |
| Remove             | it                                     |  |
| ← Previous         | Next →                                 |  |
|                    |                                        |  |

| L + Add Contact                       |                |  |
|---------------------------------------|----------------|--|
| L + Add Contact                       |                |  |
| L + Add Contact                       |                |  |
| Add Contact                           |                |  |
| L + Add Contact                       |                |  |
| L + Add Contact                       |                |  |
| L + Add Contact                       |                |  |
| L           L           L           L |                |  |
| L + Add Contact                       |                |  |
| + Add Contact                         |                |  |
| د<br>+ Add Contact                    |                |  |
| • Add Contact                         | •              |  |
| + Add Contact                         |                |  |
| برع<br>+ Add Contact                  | Ν              |  |
| + Add Contact                         | h <sup>2</sup> |  |
| + Add Contact                         |                |  |
| + Add Contact                         |                |  |
| + Add Contact                         |                |  |
|                                       | + Add Contact  |  |
|                                       |                |  |
|                                       |                |  |
|                                       |                |  |
|                                       |                |  |
|                                       |                |  |
|                                       |                |  |
|                                       |                |  |
|                                       |                |  |
|                                       |                |  |
|                                       |                |  |

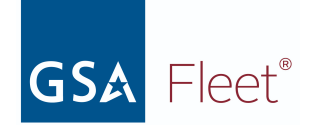

 New users will be prompted to enter their contact details. The United States Postal Services (USPS) API enables real-time address verification for every NEW address entered into GSAFleet.gov

|                      | Please provide additional information for this point of contact.                                                                                                    | ×  | Suggested address                                                                                                    | × |
|----------------------|----------------------------------------------------------------------------------------------------|----|----------------------------------------------------------------------------------------------------|---|
| tact<br>PS)<br>every | Email * DONALD.DUCKIPGSA.GOV First Name * DONALD DUCK MAILING ADDRESS Country * United States of America Street Address *                                             |    | Please select an address option * Use address as was entered: 1800 F ST WASHINGTON, DC 20006 Use the USPS verified address: 1800 F ST NW WASHINGTON, DC 20270 |   |
|                      | Street Address 2 (optional)  City* State / Province / Region*  WASHINGTON  DC  Zip*  20006  PHONE NUMBER  Phone Number* Extension 202-555-1414  Cancel Save and close | \$ | Edit address Save and close                                                                                                    |   |

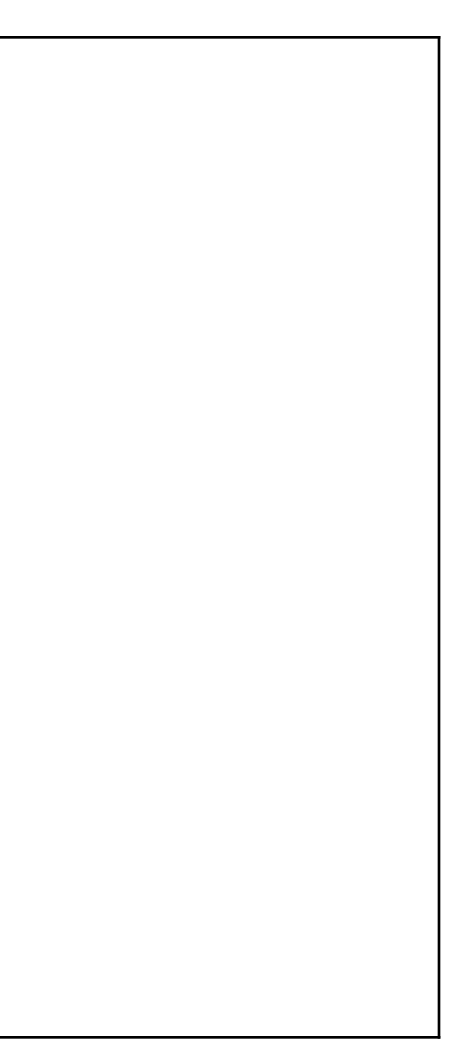

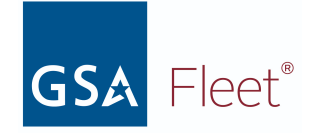

| <b>Step 7</b> . Once you receive the green check, click the "next" button to proceed.                               | <b>Point of Contact Informa</b><br>Enter the email address of the Poin<br>for the email address entered, you<br>must be identified in order to comp<br>information if needed.<br><b>POINT OF CONTACT #1</b> | tion<br>t of Contact (POC) to look up the POC info<br>will be prompted to enter the details for th<br>lete the registration. You can return to this                                                                                                    | prmation. If the<br>he new POC. A<br>s page in the fi | f there is not an existing record<br>)C. At least 1 POC for the vehicle<br>the future to change the POC<br><b>POINT OF CONTACT #2</b> |                                 |  |
|----------------------------------------------------------------------------------------------------|----------------------------------------------------------------------------------------------------|----------------------------------------------------------------------------------------------------|-------------------------------------------------------|----------------------------------------------------------------------------------------------------|---------------------------------|--|
|                                                                                                    |                                                                                                    |                                                                                                    |                                                       |                                                                                                    |                                 |  |
|                                                                                                    | MINNE.MOUSE@GSA.GOV                                                                                                    |                                                                                                    |                                                       | DONALD.DUCK@GSA.GUV                                                                                                    |                                 |  |
|                                                                                                    | Name                                                                                                    | MINNE MOUSE                                                                                                    |                                                       | Name DO                                                                                                    | NALD DUCK                       |  |
|                                                                                                    | Address                                                                                                    | 123 ANYWHERE STREET, ANYTOWN, DC                                                                                                    | 20006                                                 | Address 180                                                                                                    | 0 F ST NW, WASHINGTON, DC 20270 |  |
|                                                                                                    | Phone                                                                                                    | 202-555-1212                                                                                                    |                                                       | Phone 202                                                                                                    | 2-555-1414                      |  |
|                                                                                                    | Remove Edit                                                                                                    |                                                                                                    |                                                       | Remove                                                                                                    |                                 |  |
| <b>Step 8</b> . Review "vehicle, license plate, PoC1, PoC2, and agency details" then click "complete registration". | 3 of 3 Rev<br>Please review the<br>correct, you can co<br>Vehicle and Lice                                                                                                    | nformation below to confirm accomplete the registration by clicking the second structure of the second structure of the second | curacy. You<br>ing the reg<br>Edit                    | ı can edit any information if neede<br>ister button.                                                                                  | ed. If the information is       |  |
|                                                                                                    | VIN                                                                                                    | 1N4AL21EX7N445334                                                                                                    |                                                       | License Plate                                                                                                    | AOC012L                         |  |
|                                                                                                    | Year                                                                                                    | 2007                                                                                                    |                                                       | License Plate Expiration Date                                                                                                    | 03/2026                         |  |
|                                                                                                    | Make                                                                                                    | NISSAN                                                                                                    |                                                       | State License Plate                                                                                                    | -                               |  |
|                                                                                                    | Model                                                                                                    | Altima                                                                                                    |                                                       |                                                                                                    |                                 |  |
|                                                                                                    | Color                                                                                                    | Purple                                                                                                    |                                                       |                                                                                                    |                                 |  |
|                                                                                                    | Fuel Type                                                                                                    | Diesel - Plug-in Hybrid Electric                                                                                                    | с                                                     |                                                                                                    |                                 |  |
|                                                                                                    | FAST reportable                                                                                                    | Yes                                                                                                    |                                                       |                                                                                                    |                                 |  |
|                                                                                                    |                                                                                                    |                                                                                                    |                                                       |                                                                                                    |                                 |  |

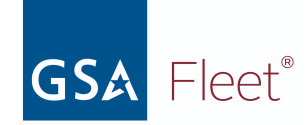

| Agency and point of c<br>Registration for federally owned<br>following: a valid VIN, a federal li                                                                          | ontact information<br>and operated vehicles with GSA. All vehicle registrations<br>cense plate, and <b>two points of contact.</b>                       | must must contain the     |                                                                                              |
|----------------------------------------------------------------------------------------------------|----------------------------------------------------------------------------------------------------|---------------------------|----------------------------------------------------------------------------------------------|
| POINT OF CONTACT #1                                                                                                    |                                                                                                    | POINT OF CONTACT #2       |                                                                                              |
| Name                                                                                                    | MINNE MOUSE                                                                                                    | Name                      | MICKY MOUSE                                                                                  |
| Street Address                                                                                                    | 123 ANYWHERE STREET                                                                                                    | Street Address            | 4567 DISNEYLAND ROAD                                                                         |
| Street Address 2                                                                                                    |                                                                                                    | Street Address 2          |                                                                                              |
| City                                                                                                    | ANYTOWN                                                                                                    | City                      | ORLANDO                                                                                      |
| State / Province / Region                                                                                                    | DC                                                                                                    | State / Province / Region | FL                                                                                           |
| Zip Code                                                                                                    | 20006                                                                                                    | Zip Code                  | 555021                                                                                       |
| Country                                                                                                    | United States of America                                                                                                    | Country                   | United States of America                                                                     |
| Email                                                                                                    | MINNIE.MOUSE@GSA.GOV                                                                                                    | Email                     | MICKY.MOUSE@GSA.GOV                                                                          |
| Telephone Number                                                                                                    | 202-555-1212                                                                                                    | Telephone Number          | 202-555-1313                                                                                 |
| Edit                                                                                                    |                                                                                                    | Edit                      |                                                                                              |
| essage will appear at the top of registration is complete. The                                                                                                    | sfully registered. Download vehicle registration card.                                                                                                  |                           |                                                                                              |
| sage will appear at the top of gistration is complete. The e to show the vehicle is <b>VIN 1N4AL</b> 2007 Nissan Altima                                                    | sfully registered. <u>Download vehicle registration card</u> . <b>21EX7N445334</b> AGENCY OWNE                                                          | D                         | Search vehicles by VIN number IN4AL21EX7N445334 ×                                            |
| ge will appear at the top of<br>stration is complete. The<br>o show the vehicle is<br>VIN 1N4AL<br>2007 Nissan Altima<br>AOC012L                                           | sfully registered. <u>Download vehicle registration card</u> . <b>21EX7N445334</b> AGENCY OWNE                                                          | D                         | Search vehicles by VIN number<br>1N4AL21EX7N445334 ×<br>Comments 0                           |
| will appear at the top of<br>ation is complete. The<br>show the vehicle is<br>VIN 1N4AL<br>2007 Nissan Altima<br>AOC012L<br>Registration status                            | sfully registered. <u>Download vehicle registration card</u> .<br><b>21EX7N445334</b> AGENCY OWNE                                                       | D                         | Search vehicles by VIN number<br>1N4AL21EX7N445334 ×<br>Comments 0<br>Registration Actions ~ |
| appear at the top of<br>is complete. The<br>w the vehicle is<br>VIN 1N4AL<br>2007 Nissan Altima<br>AOC012L<br>Registration status<br>Registration status                   | esfully registered. <u>Download vehicle registration card</u> .<br><b>21EX7N445334</b> AGENCY OWNE<br>• Registered<br>ANGEL RAHMAN                      | D                         | Search vehicles by VIN number<br>IN4AL21EX7N445334 ×<br>Comments 0<br>Registration Actions ~ |
| Il appear at the top of<br>on is complete. The<br>ow the vehicle is<br>VIN 1N4AL<br>2007 Nissan Altima<br>AOC012L<br>Registration status<br>Registered by<br>Registered on | efully registered. <u>Download vehicle registration card</u> .<br><b>21EX7N445334</b> AGENCY OWNE<br>Registered<br>ANGEL RAHMAN<br>12/21/2021 · 8:20 am | D                         | Search vehicles by VIN number<br>1N4AL21EX7N445334 ×<br>Comments 0<br>Registration Actions ~ |

## Non-Standard Vehicle Registration

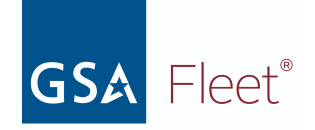

| Step 1. On the Vehicle Registration page, enter the VIN of the vehicle in the appropriate field and hit the Validate VIN button that will appear as the VIN is typed. | J of VM       Home > Vehicle Registration         Vehicle Registration       Use this form to register a federally owned and operated vehicle with GSA. All vehicle registrations must contain the following: a valid VIN, a federal license plate, and two points of contact.         Image: State of the vehicle and License Plate       Image: State of the vehicle with GSA. All vehicle registrations must contain the following: a valid VIN, a federal license plate, and two points of contact.         Image: State of the vehicle and License Plate       Image: State of the vehicle with GSA. All vehicle registrations must contain the following: a valid VIN, a federal license plate, and two points of contact.         Image: State of the vehicle and License Plate Information       Image: State of the vehicle will be populated. Please review the information and vehicle. If you are manually entering a VIN for vehicle registration, please enter the entire VIN in the VIN is verified, the Make, Model and Year of the vehicle will be populated. Please review the information to ensure accuracy.         VIN*       Image: State VIN                                                                                                    |                                                           |                         |  |  |  |
|----------------------------------------------------------------------------------------------------|----------------------------------------------------------------------------------------------------|-----------------------------------------------------------|-------------------------|--|--|--|
|                                                                                                    | Vehicle type *<br>-Select-<br>Year *<br>Make *<br>Search Makes<br>Fuel Type *<br>-Select-<br>Select-<br>Select- | Model *<br>© Search Models<br>Fast Reportable *<br>Yes \$ | Color *<br>-Select - \$ |  |  |  |

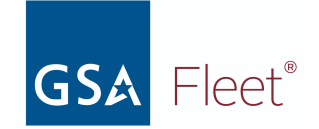

**Step 2.** A pop-up will appear listing reasons the VIN was not able to be validated by NHTSA. Select the option that closely matches the reason the VIN cannot validate.

### This VIN cannot be validated by NHTSA

All vehicles should contain a 17-character VIN. The VIN number **1XKDDB9X1RS628366** is only 17 characters and cannot be validated with the National Highway Traffic Safety Administration (NHTSA). Please select an option below to continue.

### Option 1

Go back and verify that the VIN was entered correctly

Go back

### Option 2

Choose non-standard VIN option and verify

 This vehicle was manufactured in Japan and uses a chassis number instead of a VIN (example: JZA80-1004956)

O This VIN is on a vehicle built before 1981

O Other

Verify non-standard VIN

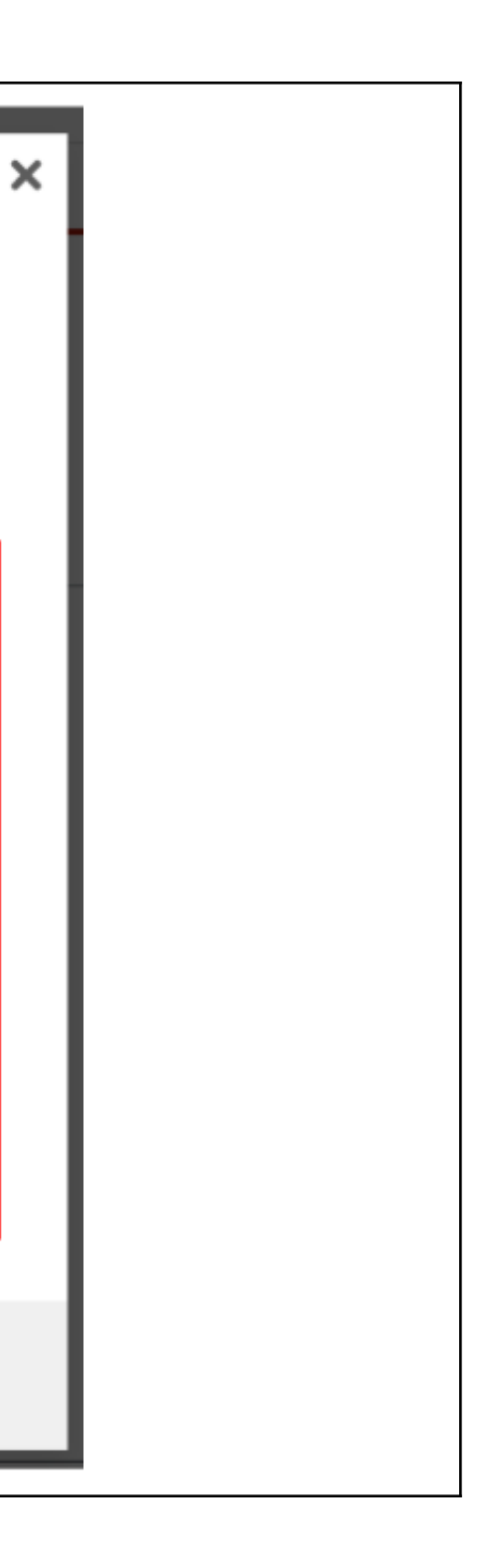

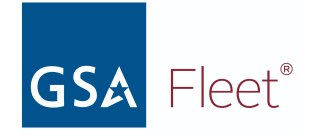

| <b>Step 3.</b> The VIN will be marked as <i>User Verified</i> . Enter the vehicle information in all the required (marked with a red          | 1 of 3 Vehicle and License Plate Information                                                                                                    |                |                   |          |  |  |  |
|----------------------------------------------------------------------------------------------------|----------------------------------------------------------------------------------------------------|----------------|-------------------|----------|--|--|--|
| asterisk*) fields.                                                                                                    | Vehicle Information<br>Please review the informatio                                                                                                    |                |                   |          |  |  |  |
| NOTE:                                                                                                    | VIN for vehicle registration, please enter the entire VIN in the VIN field below. If the VIN is verified, the Make, Model and Year of the vehicle will be populated. Please review the information to ensure accuracy. |                |                   |          |  |  |  |
| <ul> <li>You must enter a 4 digit year (e.g. 2022).</li> <li>"UNKNOWN" is not an acceptable value for <i>Make</i> or <i>Model.</i></li> </ul> | VIN *          1XKDDB9X1RS628366         Vehicle type *         -Select -                                                                                                    | USER VERIFIED  |                   |          |  |  |  |
|                                                                                                    | Year *                                                                                                    | Make *         | Model *           | Color *  |  |  |  |
|                                                                                                    |                                                                                                    | Q Search Makes | ۹ Search Models   | -Select- |  |  |  |
|                                                                                                    | Fuel Type *                                                                                                    |                | Fast Reportable * |          |  |  |  |
|                                                                                                    | -Select-                                                                                                    | \$             | Yes 🗘             |          |  |  |  |
|                                                                                                    |                                                                                                    |                |                   |          |  |  |  |
| <b>Step 4.</b> Continue through the rest of the registration process as mentioned above.                                                      |                                                                                                    |                |                   |          |  |  |  |

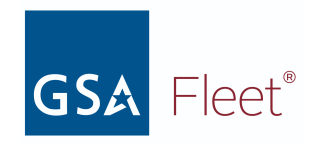

### b. Vehicle Registration Card

## Printing Individual Vehicle Registration Cards

| <b>Step 1.</b> From the <i>Vehicle Inventory</i> listing, click the <i>Action</i> ellipsis to the right of the vehicle listing and select <i>Download vehicle registration card</i> option.                                                      |                                                                          | > | <b>2001</b><br>JTEHH20V210064511                                            | 0000000012842 | Departr<br>of<br>✓ Edit vehicle registrat                                           |
|----------------------------------------------------------------------------------------------------|--------------------------------------------------------------------------|---|-----------------------------------------------------------------------------|---------------|-------------------------------------------------------------------------------------|
|                                                                                                    |                                                                          | > | 2009 Hyundai Elantra<br>1GCGG25C091119294                                   | 000077        | Download vehicle reg     Departr     Registered     of the N                        |
| <b>Step 2.</b> On the Vehicle Registration Details page, click the Registration Actions button and select the Download vehicle registration card option. A PDF version of the registration card will open for the user to download and/or print. | VIN 1N4AL21EX7N445334 AGENCY OWNED<br>2007 Nissan Altima<br>AOC012L      |   |                                                                             |               | Search vehicles by VIN number          1N4AL21EX7N445334       ×         Comments 0 |
|                                                                                                    | Registration status<br>Registered by<br>Registered on<br>VIN verified by | 3 | Registered     ANGEL RAHMAN     12/21/2021 • 8:20 am     NHTSA Verified VIN |               | Registration Actions <ul></ul>                                                      |
|                                                                                                    |                                                                          |   |                                                                             |               |                                                                                     |

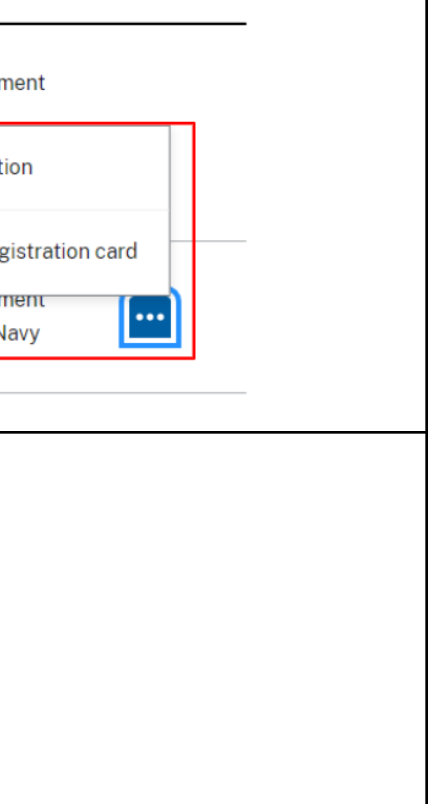

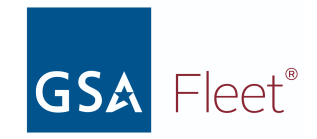

### **Bulk Printing Vehicle Registration Cards**

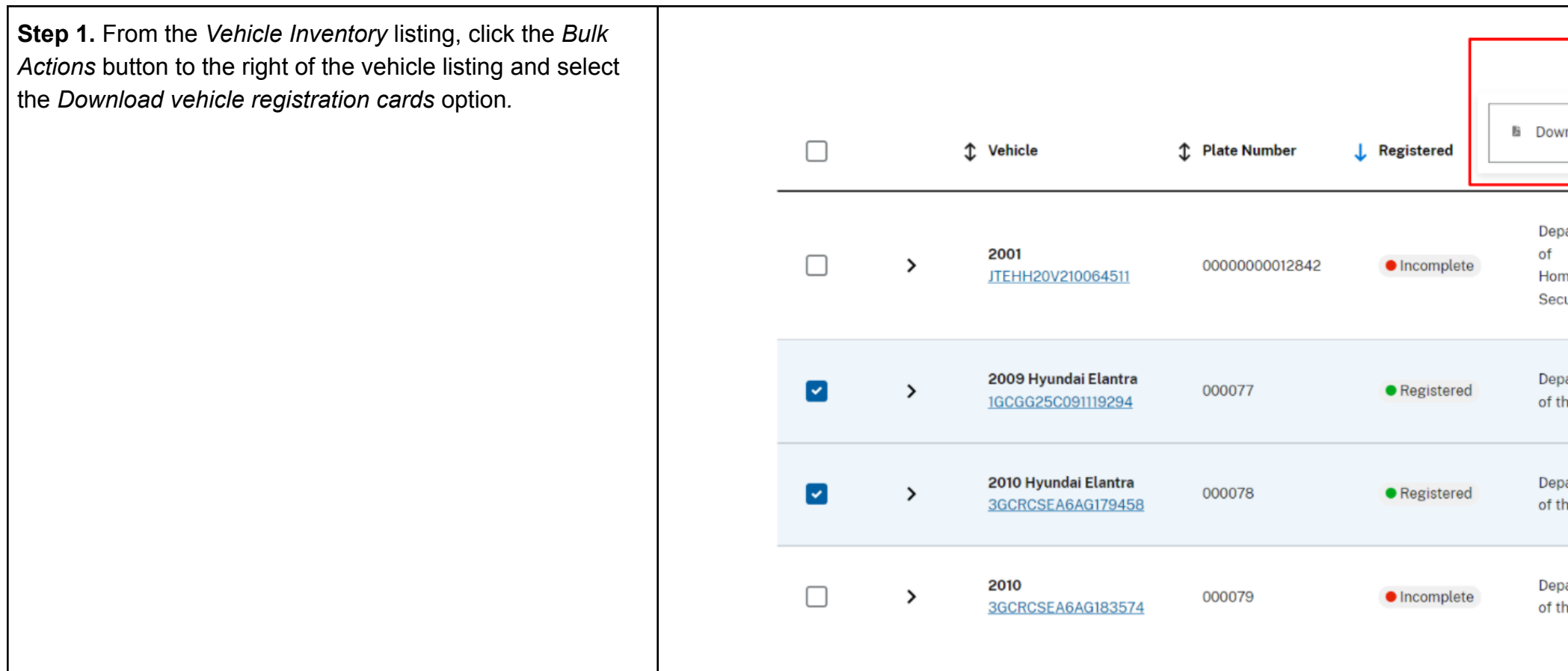

| Bulk Act                   | ions ~ |
|----------------------------|--------|
| nload registration         | cards  |
| artment<br>neland<br>urity | •••    |
| artment<br>he Navy         |        |
| artment<br>he Navy         |        |
| bartment<br>he Navy        |        |

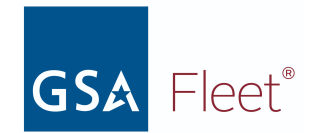

### c. Updating Vehicle Registration Information

A registered vehicle must have the following fields completed:

- VIN
- Make
- Model
- Year
- Color
- Fuel type
- FAST reportable (Y/N)
- Primary & Secondary Point of Contact (First & Last Name, Address, Phone Number, & Email address)

When one or more of these fields is not completed, the Registration Status will be listed as 'Incomplete' in the vehicle inventory listing. The process is detailed below.

| <b>Step 1</b> .Click on the <i>Action Ellipses</i> to the right of the |   |                   |               |            |       |
|------------------------------------------------------------------------|---|-------------------|---------------|------------|-------|
| vehicle listing and select 'Edit Vehicle Registration'.                |   |                   |               |            | 🖌 Edi |
|                                                                        | > | 2001              | 0000000012842 | Incomplete | 0     |
|                                                                        |   | JTEHH20V210064511 |               |            | - F   |
|                                                                        |   |                   |               | L          |       |
|                                                                        |   |                   |               |            |       |

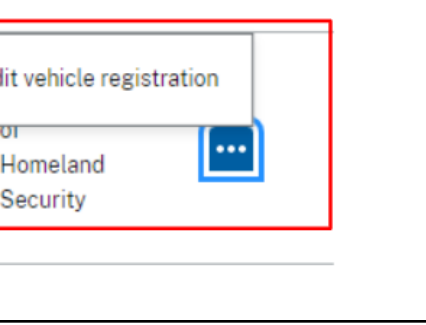

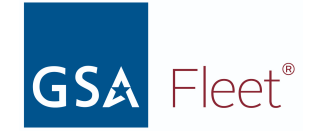

**Step 2.** Click on the *Edit* button in the section(s) where there is a hyphen (-) next to a mandatory field indicating that the field is empty.

### NOTE:

• "UNKNOWN" is not an acceptable value for Make or Model.

#### Critical information is missing on this vehicle registration

Certain vehicle fields (VIN, Make, Model, Year, Color, Fuel type, FAST reportable, Prin Identification Card (VIC). These are needed to ensure that the vehicle is properly reg through the National Law Enforcement Telecommunication System (NLETS).

Please use the edit button below the Vehicle block to update the empty fields.

### VIN 1B9AM09146M527102 AGENCY OWNED

2008 UNKNOWN -

0007NF

Incomplete

VEHICLE

#### VIN 1B9AM09146M527102 VIN type Vehicle Status Active 2008 Year Make UNKNOWN Model GRILLL Color Fuel Type Non-Fueled Equipment FAST reportable No Edit

| & Secondary POC) are mandatory data<br>ad in the Federal Motor Vehicle Registra | elements used to produce a Vehicle<br>ition System (FMVRS) when queried |
|---------------------------------------------------------------------------------|-------------------------------------------------------------------------|
|                                                                                 |                                                                         |
|                                                                                 | Search vehicles by VIN number                                           |
|                                                                                 | 1B9AM09146M527102 ×                                                     |
|                                                                                 | Commonte (a)                                                            |
|                                                                                 | Comments o                                                              |
|                                                                                 |                                                                         |
|                                                                                 |                                                                         |
| ISEPLATE                                                                        |                                                                         |
| icense plate                                                                    | 0007NF                                                                  |
| icense plate expiration date                                                    | _                                                                       |
| tate license plate                                                              | _                                                                       |
|                                                                                 |                                                                         |
| Edit                                                                            |                                                                         |
| ISE PLATE POC                                                                   |                                                                         |
| ame                                                                             | SJSJ TPUO                                                               |
| mail                                                                            | _                                                                       |
| hone                                                                            | 860-653-9968                                                            |
|                                                                                 | XVTEOVISCIANBRBC AX                                                     |
| ddress                                                                          | IXIVTXPABCSPM                                                           |
|                                                                                 | ZORVHRAS, NC 434894975                                                  |
|                                                                                 |                                                                         |
|                                                                                 |                                                                         |
|                                                                                 |                                                                         |
| T OF CONTACT #2                                                                 |                                                                         |
| mail                                                                            | gKpfjRHzjpld@rHipALuNRnHaoW                                             |
| ame                                                                             | ONENKUATUCKW                                                            |
|                                                                                 | ERROWRWOKCREUSOU                                                        |
| ddress                                                                          | T0 OBU52Q0                                                              |
|                                                                                 | LKDQQPUPQWDORU, CA 518967419                                            |
| hone                                                                            | 281-707-9774 ext. 0                                                     |
| Edit                                                                            |                                                                         |
| ALCONT.                                                                         |                                                                         |

#### Agency and point of contact information

| INT OF CONTACT #1 |                              |
|-------------------|------------------------------|
| Email             | gKpfjRHzjpld@rHipALuNRnHaoW  |
| Name              | QNENKUATUCKW                 |
|                   | FRROWRMRKGRFUEOU             |
| Address           | T0 0BU52Q0                   |
|                   | LKDQQPUPQWDORU, CA 518967419 |
| Phone             | 281-707-9774 ext. 0          |

| ma<br>(is | ery & Secondary POC) are mandatory data e<br>tered in the Federal Motor Vehicle Registra | elements used to produce a Vehicle<br>tion System (FMVRS) when queried |
|-----------|------------------------------------------------------------------------------------------|------------------------------------------------------------------------|
|           |                                                                                          | Coarch vahiclas by VIN number                                          |
|           |                                                                                          | 189AM09146M527102 ×                                                    |
|           |                                                                                          | Comments o                                                             |
|           |                                                                                          |                                                                        |
|           |                                                                                          |                                                                        |
|           | License plate                                                                            | <u>0007NF</u>                                                          |
|           | License plate expiration date                                                            |                                                                        |
|           | State ucense plate                                                                       |                                                                        |
|           | Edit                                                                                     |                                                                        |
| LI        | CENSE PLATE POC                                                                          |                                                                        |
|           | Name                                                                                     | SJSJ TPUO                                                              |
|           | Email                                                                                    | -                                                                      |
|           | Phone                                                                                    | 860-653-9968                                                           |
|           | Address                                                                                  | XVTEOVISCIANBRBC AX<br>IXIVTXPABCSPM<br>ZORVHRAS, NC 434894975         |
|           |                                                                                          |                                                                        |
|           |                                                                                          |                                                                        |
| PC        | NINT OF CONTACT #2                                                                       |                                                                        |
|           | Email                                                                                    | gKpfjRHzjpld@rHipALuNRnHaoW                                            |
|           | Name                                                                                     | QNENKUATUCKW                                                           |
|           | Address                                                                                  | FRROWRMRKGRFUEOU<br>TO OBU52QO<br>LKDQQPUPQWDORU, CA 518967419         |
|           | Phone                                                                                    | 281-707-9774 ext. 0                                                    |
|           | Edit                                                                                     |                                                                        |
|           |                                                                                          |                                                                        |

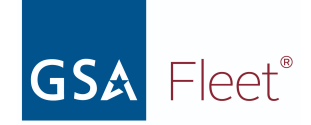

|                                                                                                    | Agency and point of contact information                                                                                                    |                                                                     |
|----------------------------------------------------------------------------------------------------|----------------------------------------------------------------------------------------------------|---------------------------------------------------------------------|
|                                                                                                    | POINT OF CONTACT #1                                                                                                    | POINT OF CONTACT #2                                                 |
|                                                                                                    | Email –                                                                                                    | Email sjz@x2ZD@ZzGwvvD                                              |
|                                                                                                    | Name –                                                                                                    | Name jevrPemSxCLpuz                                                 |
|                                                                                                    | Address –<br>–                                                                                                    | fxg<br>Address t 5Y rYo93NdvAnutIrn9ep<br>Wdcwnouara, DC, 319452351 |
|                                                                                                    | Phone –                                                                                                    | Phone 258-964-2475 ext. 0                                           |
|                                                                                                    | Edit                                                                                                    | Edit                                                                |
|                                                                                                    |                                                                                                    |                                                                     |
| <ul> <li>Step 3. Update all of the missing required fields, then select 'Save and Close'.</li> <li>NOTE:</li> <li>If it is not obvious which tile is missing critical information, click the <i>Edit</i> button in the PoC boxes to ensure the first and last name are input correctly. (First and Last name are 2 separate fields in the Update model, although they appear as one in the POC information box)</li> </ul> | VIN 1FTZR15XXWPB02172   Vehicle status*   Active     Active     Year * Make *   1998     Color * FOR   -Select-     FOREST RIVER Yes   AMERICAN PERFORMANCE   PERFORMANCE TECHNOLOGIES   ABSOLUTE PERFORMANCE   PERFORMANCE ABSOLUTE   PERFORMANCE PERFORMANCE | × IF<br>Model ×<br>rrtable *<br>℃                                   |

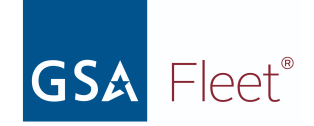

|                                                                                                    | POINT OF CONTACT #2                        |                                                             | Update information for this point of contact #2  Update information for this point of contact or change to a different point of contact.  Email: sjz@w2ZD@ZzGwvvD  Change to a different point of contact  First name*  ivrPemSxCLpuz  MALING ADDRESS  Country*  Afghanistan  Street address* |
|----------------------------------------------------------------------------------------------------|--------------------------------------------|-------------------------------------------------------------|----------------------------------------------------------------------------------------------------|
|                                                                                                    | Email                                      | siz@x2ZD@ZzGwvvD<br>jevrPemSxCLpuz                          | fxg<br>Street address 2 (Optional)<br>t 5Y rYo93NdvAnutIm9ep<br>City * State / Province / Region *                                                                                                    |
|                                                                                                    | Address                                    | fxg<br>t 5Y rYo93NdvAnutIrn9ep<br>Wdcwnouara, DC, 319452351 | Wdcwnouara     DC       Zip *     319452351       PHONE NUMBER                                                                                                    |
|                                                                                                    | Phone                                      | 258-964-2475 ext. 0                                         | Phone number * Extension       2589642475     0       Close     Save and close                                                                                                    |
| Step 4. A confirmation message will appear at the top of                                                  | Home > Vehicle Inventory > VIN 103E IS     | 6U7WN265544                                                 |                                                                                                    |
| the screen to indicate the update is complete. The registration status will update to show the vehicle is | Vehicle was successfully updated.          | 017 WI203344                                                |                                                                                                    |
| Registered.                                                                                               | VIN 1C3EJ56H7<br>1998 Ford F150<br>ZAA8326 | WN265544 AGENCY OWINED                                      | Search vehicles by VIN number          1C3EJ56H7WN265544       ×         Comments 0                                                                                                    |
|                                                                                                    | Registration status                        | • Registered                                                | Registration Actions v                                                                                                    |
|                                                                                                    | Registered by                              |                                                             |                                                                                                    |
|                                                                                                    |                                            | GIRIDWI                                                     |                                                                                                    |

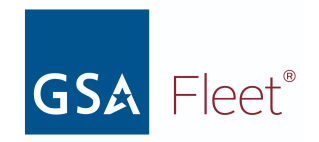

d. Reporting your vehicle as Stolen or Sold

| <b>Step 1.</b> Select the vehicle from the Vehicle Inventory Listing by clicking on the VIN. | ( |   | Vehicle                                   | ≎ Plate<br>Number | ↓ Registered                     | \$ Agency                             | Actions |
|----------------------------------------------------------------------------------------------|---|---|-------------------------------------------|-------------------|----------------------------------|---------------------------------------|---------|
|                                                                                              | ( | > | 2007 FORD F150<br>109F16133U21739         | -                 | <ul> <li>Registered</li> </ul>   | Department of<br>Veterans<br>Affairs  |         |
|                                                                                              | ( | > | 1991 FORD FORD<br>FIESTA<br>1234RTEST     | -                 | <ul> <li>Registered</li> </ul>   | General<br>Services<br>Administration |         |
|                                                                                              | ( | > | <b>1991 FORD FOCUS</b><br><u>14871531</u> | -                 | <ul> <li>Unregistered</li> </ul> | General<br>Services<br>Administration |         |

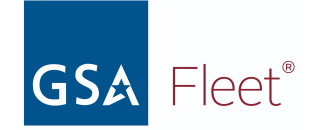

| <b>Step 2.</b> On the Vehicle Registration Details page, click the <i>Edit</i> button located in the Vehicle Information box. | v | EHICLE          |                |
|----------------------------------------------------------------------------------------------------|---|-----------------|----------------|
|                                                                                                    |   | VIN             | 109F1613       |
|                                                                                                    |   | VIN type        | Stan           |
|                                                                                                    |   | Vehicle Status  |                |
|                                                                                                    |   | Year            |                |
|                                                                                                    |   | Make            |                |
|                                                                                                    |   | Model           |                |
|                                                                                                    |   | Color           |                |
|                                                                                                    |   | Fuel Type       | Diesel - B20 E |
|                                                                                                    |   | FAST reportable |                |
|                                                                                                    |   | Edit            |                |
|                                                                                                    |   |                 |                |

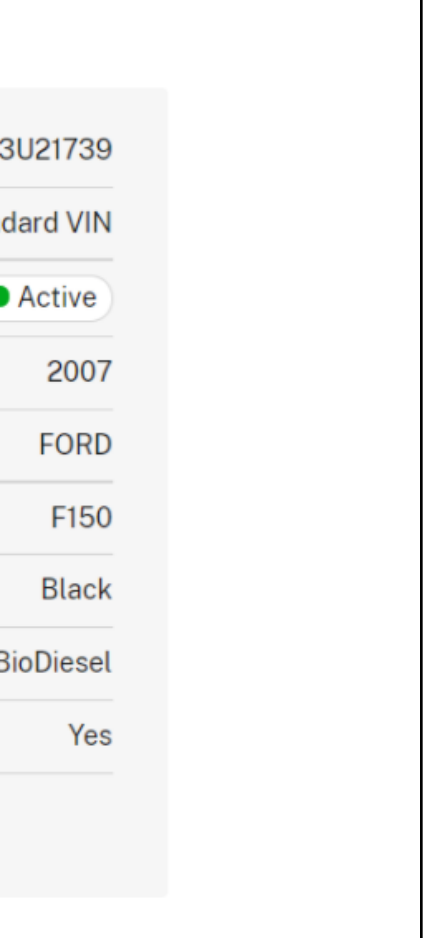

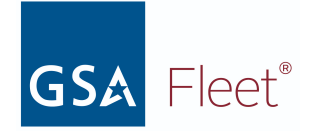

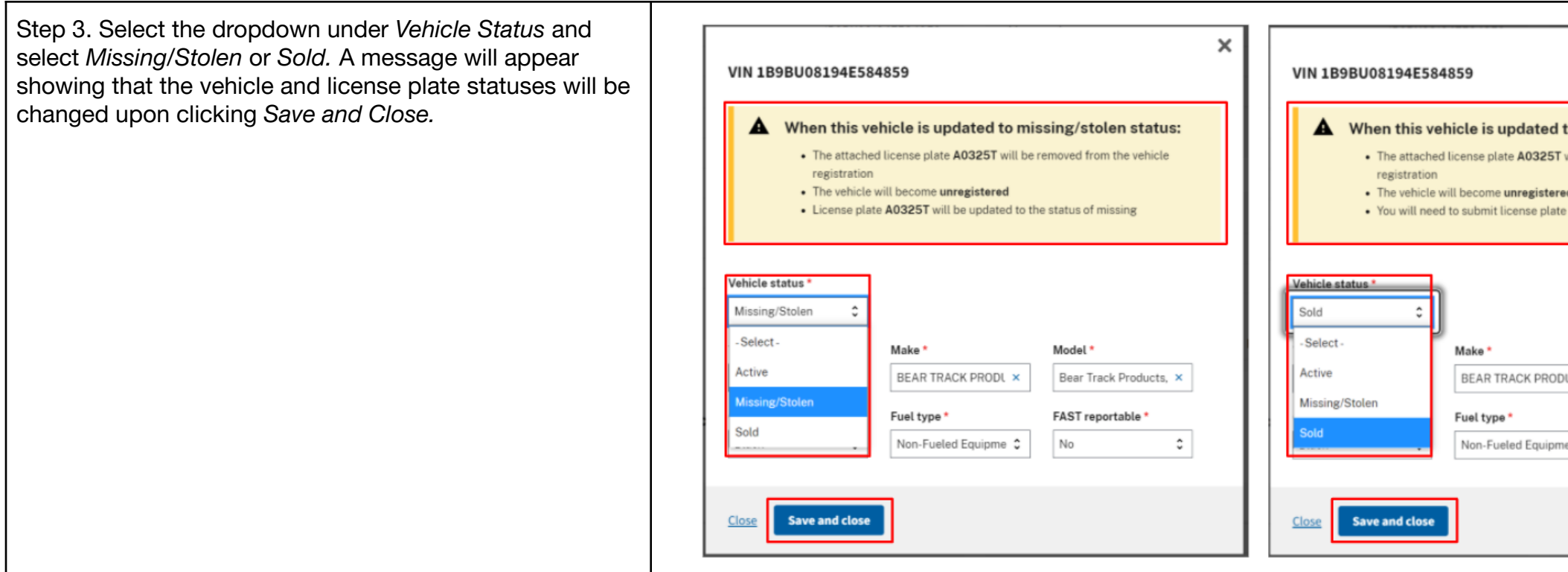

|                                                          | × |
|----------------------------------------------------------|---|
|                                                          |   |
| d to sold status:<br>5T will be removed from the vehicle |   |
| ered<br>ate A0325T for destruction                       |   |
|                                                          | _ |
| Model *                                                  |   |
| DDL × Bear Track Products, ×                             |   |
| FAST reportable *                                        |   |
|                                                          |   |
|                                                          |   |

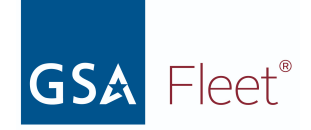

**Step 4.** A confirmation message will appear showing the vehicle status has been changed. This message will also contain necessary next steps. Clicking the License Plate hyperlink will take the user to the License Plate details page where the plate can be submitted for destruction.

#### NOTE:

 If the vehicle is exempt from displaying US Federal Government license plates, there is no License Plate Removal message displayed and only the Vehicle Status is updated.

| pear showing the nessage will also                       | Vehicle was successfully updated.                                                                                                    |                                                                |               |                                                                                           |  |  |  |
|----------------------------------------------------------|----------------------------------------------------------------------------------------------------|----------------------------------------------------------------|---------------|-------------------------------------------------------------------------------------------|--|--|--|
| he License Plate<br>se Plate details<br>for destruction. | <ul> <li>License plate has been removed from the vehicle</li> <li>License plate A0325T with expiration date 11/2022 has been removed from the vehicle. The status of unattached has been applied to both A and B plates (if a 2-plate set).</li> <li>What to do next:</li> <li>Please submit license plate A0325T for destruction</li> </ul> |                                                                |               |                                                                                           |  |  |  |
| laying US Federal<br>is no License<br>d and only the     | VIN 1B9BU081<br>2001 BEAR TRACK PRODUC<br>Unregistered                                                                                                    | <b>94E584859</b> AGENCY OWNED<br>CTS BEAR TRACK PRODUCTS, INC. |               | Search vehicles by VIN number          1B9BU08194E584859       ×         Comments       0 |  |  |  |
|                                                          | VEHICLE                                                                                                    |                                                                | LICENSE PLATE |                                                                                           |  |  |  |
|                                                          | VIN                                                                                                    | 1B9BU08194E584859                                              |               |                                                                                           |  |  |  |
|                                                          | VIN type                                                                                                    | Standard VIN                                                   |               |                                                                                           |  |  |  |
|                                                          | Vehicle Status                                                                                                    | Sold                                                           |               |                                                                                           |  |  |  |
|                                                          | Year                                                                                                    | 2001                                                           |               |                                                                                           |  |  |  |
|                                                          | 4                                                                                                    |                                                                |               |                                                                                           |  |  |  |